## Rejseafregning med zExpense: Omkontering af afregning

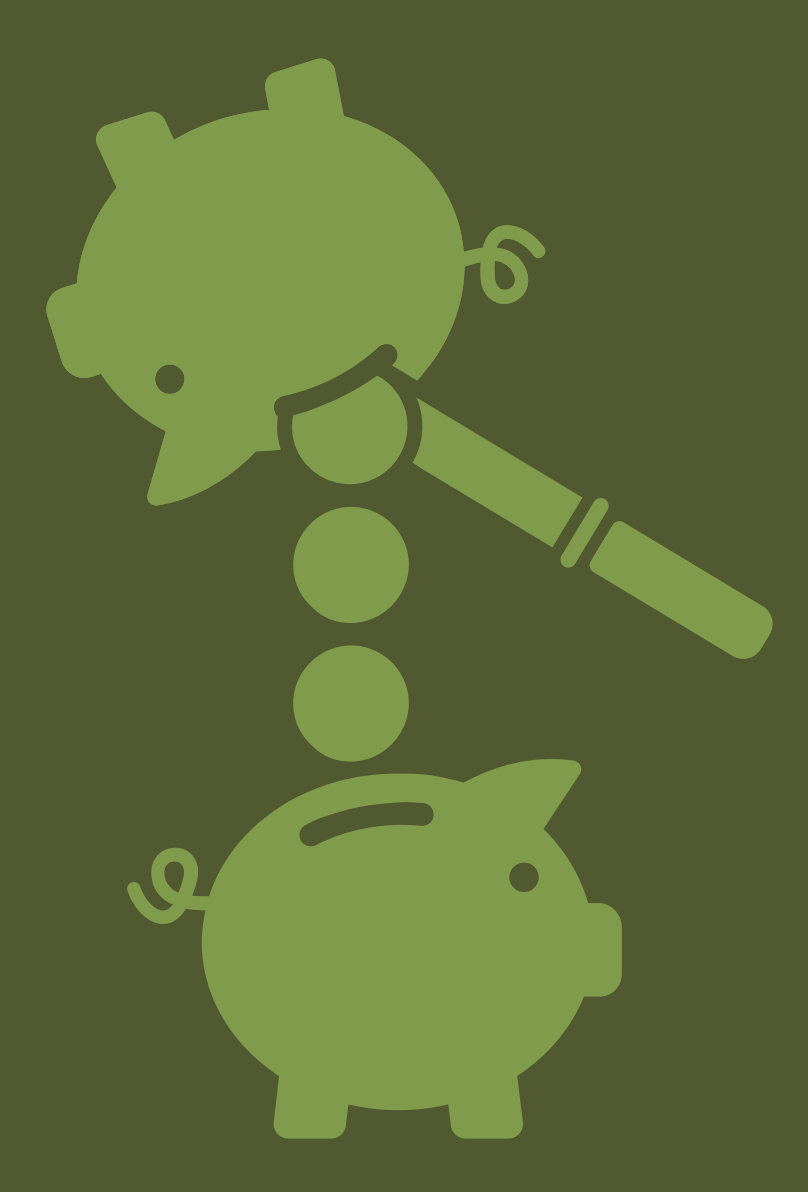

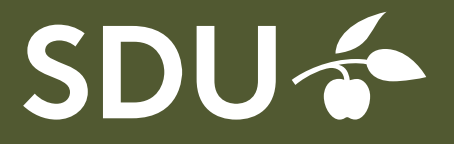

Du finder f.eks. følgende poster i Qlikview og konstaterer at analysenummer er forkert og skal ændres til 93804...

| 09-18 | 10 | 141001 | 907 | 00 | 00000 | 00 | 93805 | 000 | 123,00 | NAVN | 000000568 | 01/10/18 | REJSE |
|-------|----|--------|-----|----|-------|----|-------|-----|--------|------|-----------|----------|-------|
| 09-18 | 10 | 141001 | 907 | 00 | 00000 | 00 | 93805 | 000 | 180,00 | NAVN | 000000568 | 01/10/18 | REJSE |
| 09-18 | 10 | 141001 | 907 | 00 | 00000 | 00 | 93805 | 000 | 196,00 | NAVN | 000000568 | 01/10/18 | REJSE |

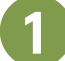

## Find personen i zExpense

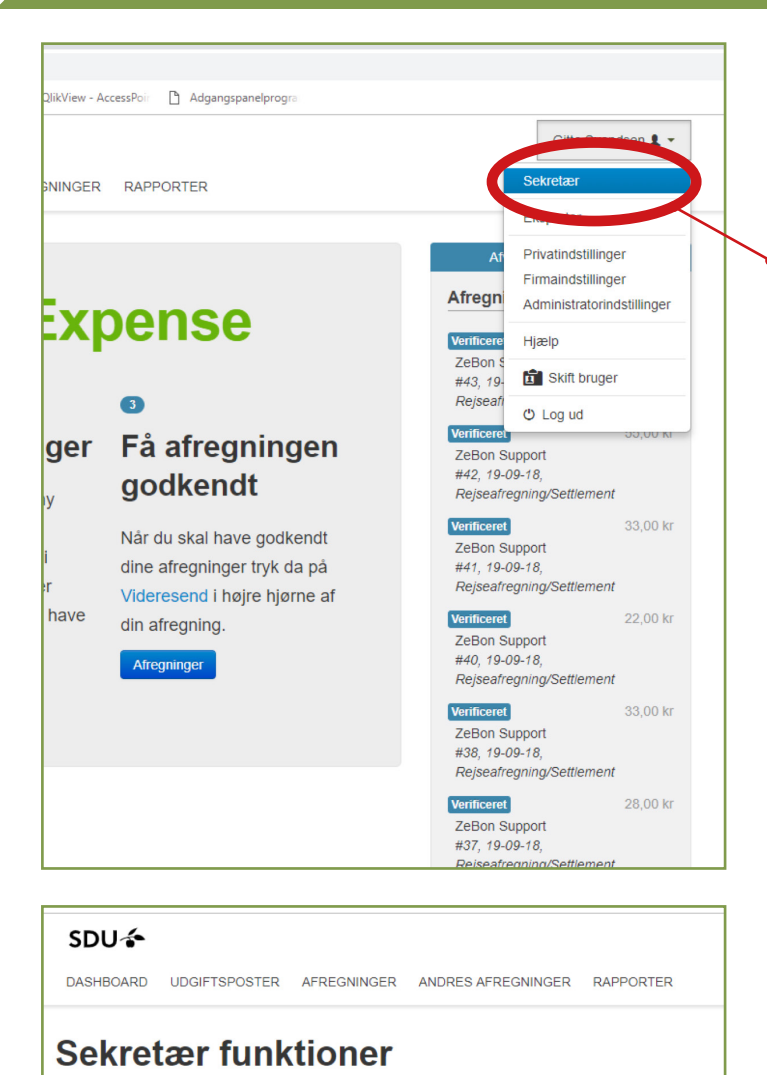

Status Log på som en anden bruger Deltagerlister Forskudsposter

- eller

CPR

-

Log på som en anden bruger

Brugernavn

Login

Log på zExpense

• Find personen, der skal omkonteres på, ved at gå ind som sekretær.

Skriv navn eller cpr.-nr. på personen og log ind som vedkommende.

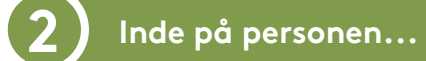

Når du er inde på den rette person vælger du 'Udlæg' og udfylder 'Afregningsheader' med tekst som vist herunder, og den nye kontostreng.

| SDU 🎓           |                  |                               |                  |                        |    | Sarah            | Bøgild Thygesen 💄 |
|-----------------|------------------|-------------------------------|------------------|------------------------|----|------------------|-------------------|
| ASHBOARD        | UDGIFT           | SPOSTER AFREGNINGER A         | NDRES AFREG      | NINGER RAPPORTE        | ER |                  |                   |
| rbejd           | me               | ed afregning                  | en               |                        |    | V                | ideresend         |
| ,               |                  | Afregningsh                   | eader            |                        |    | Oversigt         |                   |
| Afregningsnr.:  | 124              |                               | Bruger: Sara     | h Bøgild Thygesen      |    | I alt omkostning | 0,00 ki           |
| Туре:           | Udlæg            | /Enkeltkøb, forudbetalinger - | Initialer:       | sarahh                 |    |                  |                   |
|                 | Expens<br>prepay | ses/Single purchase,<br>ments | Enhed:           | 907 - Økonomiservice   | е  | Til udbetaling   | 0,00 ki           |
| Oprettelsesdate | o: 13-11-1       | 18                            | Dimensioner      |                        |    |                  |                   |
| Status:         | Åben             |                               | Underkonto       | 10 - Alm.virksomhed    | -  |                  |                   |
| Anledning/Occa  | asion:           | DETTE ER EN OMKONTERING       | Omk 1            | 907 - Økonomiservic    | -  |                  |                   |
| Beskrivelse/De  | scription:       | Omkont. af afregning 568      | Formål           | 00 - Ingen (til senere | *  |                  |                   |
|                 |                  |                               | Projekt          | 00000 - Ingen          | Q  |                  |                   |
|                 |                  |                               | Analyse          | 93804 - [A] Regnska    | Q  |                  |                   |
|                 |                  |                               | Omk 2            | 000 - Ingen            | •  |                  |                   |
|                 |                  |                               | Omk<br>godkender | Jens V. Kierkegaard    |    |                  |                   |
|                 |                  |                               | Projekt          |                        | •  |                  |                   |

Nu tilføjer du ny eller nye udgiftsposter, alt efter hvilke kategorier der skal omkonteres, og om du vil samle omkonteringen eller fastholde enkeltlinjerne. I dette tilfælde ligger alt på 141001 og her kan du f.eks. vælge at lægge det hele ind på kategori 'Tog' - eller hvad du synes passer bedst.

| SDU∻                    |                                         | ♦ Sarah Bøgild Thygesen L               |
|-------------------------|-----------------------------------------|-----------------------------------------|
| DASHBOARD UDGIFTSPOSTER | AFREGNINGER ANDRES AFREGNINGER          | RAPPORTER                               |
| Tilføj ny udgifts       | post                                    |                                         |
| Detaljer                | Dimensioner                             | Bilag                                   |
| Dato                    | Underkonto                              |                                         |
| 13-11-18                | [Hent fra afregning: 10]                | Gennemse Vednært bilag                  |
| Kategori                | Omk 1                                   |                                         |
| Togbilletter (141001)   | ▼ [Hent fra afregning: 907] ▼           |                                         |
| Bemærkning              | Formål                                  |                                         |
| Omkontering             | [Hent fra afregning: 00] -              |                                         |
| Valuta beløb            | Projekt                                 |                                         |
| 499                     | [Hent fra afregning: 00000]             |                                         |
| Valuta                  | Analyse                                 |                                         |
| ОКК •                   | [Hent fra afregning: 93804]             |                                         |
| Kurs                    | Omk 2                                   | 9 m                                     |
| 100                     | [Hent fra afregning: 000]               | , , , trykke 'Gem', nar                 |
| Beløb                   | Omk godkender                           | Husk at it ynder<br>if it det felterne. |
| 499.00 DKK              | [Hent fra afregning: Jens V. Kierkega 💌 | du har udlyide                          |
|                         | Projekt Godkender                       | n mærk, at den nye kon                  |
|                         | [Hent fra afregning: ]                  | Bemæns a                                |
|                         |                                         | tering automa                           |
| Gem Annuller            |                                         | med ned.                                |

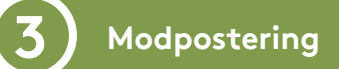

Nu er det tid til modposten/modposterne.

Du tilføjer igen en ny udgiftspost, og da det ikke er kategorien vi skal ændre, så vælger du blot samme kategori som sidst.

Denne gang skal du så sætte et minus ud for beløbet og skrive den gamle kontostreng ind under 'Dimensioner'.

| Tilføj ny udg         | iftspos | t                                     |   |                         |  |
|-----------------------|---------|---------------------------------------|---|-------------------------|--|
| Detaljer              |         | Dimensioner                           |   | Bilag                   |  |
| Dato                  |         | Underkonto                            |   | Gennemse Verdhæft bilan |  |
| 13-11-18              |         | [Hent fra afregning: 10]              |   | Contention              |  |
| Kategori              |         | Omk 1                                 |   |                         |  |
| Togbilletter (141001) | •       | [Hent fra afregning: 907]             | - |                         |  |
| Bemærkning            |         | Formål                                |   |                         |  |
|                       |         | [Hent fra afregning: 00]              | - |                         |  |
| Valuta beløb          |         | Projekt                               |   |                         |  |
| -499                  |         | [Hent fra afregning: 00000]           | p |                         |  |
| Valuta                |         | Analyse                               |   |                         |  |
| DKK                   |         | 93805 - [A] Forskerservice-økonomi    | P |                         |  |
| Kurs                  |         | Omk 2                                 |   |                         |  |
| 100                   |         | [Hent fra afregning: 000]             | • |                         |  |
| Beløb                 |         | Omk godkender                         |   |                         |  |
| -499.00 D             | кк      | [Hent fra afregning: Jens V. Kierkega | - |                         |  |
|                       |         | Projekt Godkender                     |   |                         |  |
|                       |         | [Hent fra afregning: ]                | - |                         |  |

Når du har trykket på 'Gem' kan du se de to udgiftsposter.

I 'Kommentarer' skriver du, hvilken kontostreng der konteres fra og hvilken der konteres til. Som herunder f.eks.: '*Der omkonteres fra 10-907-00000-93805-000 til 10-907-00000-93804-000*'

|   | Dato                          | Туре                                           | Bilag              | Bemærkning          | Kategori                 | Købssted | Underkont     | Omk<br>o 1         | Formål                         | Projekt       | Analyse                | Omk<br>2      | Omk<br>godkender                 | Projekt<br>Godkender | Valuta<br>beløb | Beløb      |             |
|---|-------------------------------|------------------------------------------------|--------------------|---------------------|--------------------------|----------|---------------|--------------------|--------------------------------|---------------|------------------------|---------------|----------------------------------|----------------------|-----------------|------------|-------------|
|   | 13-11-18                      | 4                                              | 0                  | Ny<br>kontostreng   | Togbilletter<br>(141001) |          | 10            | 907                | 00                             | 00000         | 93804                  | 000           | JENS V.<br>KIERKEGAARD           |                      |                 | 499,00 kr  | <b>X</b> X  |
|   | 13-11-18                      | 2                                              | 0                  | Fejl<br>kontostreng | Togbilletter<br>(141001) |          | 10            | 907                | 00                             | 00000         | 93805                  | 000           | JENS V.<br>KIERKEGAARD           |                      |                 | -499,00 kr | 2 🗙         |
| 1 | Filføj ny udç                 | jiftspost                                      | Т                  | lføj eksisterend    | e udgiftspost            | er Split | alle udgiftsp | oster              |                                |               |                        |               |                                  |                      |                 |            |             |
| • |                               |                                                |                    |                     |                          |          |               |                    |                                |               |                        |               |                                  |                      |                 |            | •           |
|   |                               |                                                |                    |                     |                          |          |               |                    | area a l                       |               |                        |               |                                  |                      |                 |            |             |
|   |                               |                                                |                    |                     |                          |          |               | ĸ                  | ørser                          |               |                        |               |                                  |                      |                 |            | ×           |
| 6 | Filføj ny kør                 | selspost                                       |                    |                     |                          |          |               | ĸ                  | ørser                          |               |                        |               |                                  |                      |                 |            | ×           |
| 6 | Filføj ny kør                 | selspost                                       |                    | Historie            |                          |          |               | K                  | ørser                          |               |                        |               | Commentarer                      |                      |                 |            | ×           |
|   | Filføj ny kør                 | selspost                                       |                    | Historie            |                          |          | ~             | K                  | ørser                          |               |                        | ł             | Commentarer                      |                      |                 |            | ×           |
|   | Filføj ny kør<br>ben Sa<br>(G | <mark>selspost</mark><br>arah Bøg<br>itte Sver | gild Thy           | Historie<br>/gesen  | 13-11-18                 | 10:25    | <u></u>       | Sarah E<br>13-11-1 | ørser<br>Bøgild Thy<br>8 11:04 | ygesen I      | Der omkon<br>93804-000 | k<br>teres fi | Commentarer<br>ra 10-907-00000-9 | 3805-000 til 1       | 0-907-00        | 0000-      | ×<br>×<br>× |
|   | Filføj ny kør<br>ben Sa<br>(G | <mark>selspost</mark><br>arah Bøg<br>itte Svel | gild Thy<br>ndsen) | Historie<br>/gesen  | 13-11-18                 | 10:25    | ~             | Sarah E<br>13-11-1 | Bøgild Thy<br>8 11:04          | /gesen l      | Der omkon<br>93804-000 | ۲<br>teres fi | Commentarer<br>ra 10-907-00000-9 | 93805-000 til 1      | 0-907-00        | 2000-      | ×<br>×      |
| Ĩ | Filføj ny kør<br>ben Sa<br>(G | selspost<br>Irah Bøg<br>itte Sver              | gild Thy<br>ndsen) | Historie<br>/gesen  | 13-11-18                 | 10:25    |               | Sarah E<br>13-11-1 | Øiser<br>Øøgild Thy<br>8 11:04 | /gesen  <br>S | Der omkon<br>93804-000 | P<br>teres fi | Commentarer<br>ra 10-907-00000-9 | 3805-000 til 1       | 0-907-00        | 0000-      | ×<br>×      |
|   | Tilføj ny kør<br>ben Så       | <mark>selspost</mark><br>arah Bøg<br>itte Sver | gild Thy<br>ndsen) | Historie<br>/gesen  | 13-11-18                 | 10:25    |               | Sarah E<br>13-11-1 | Øisei<br>Bøgild Thy<br>8 11:04 | ygesen I      | Der omkon<br>93804-000 | ۴<br>teres fi | Commentarer<br>ra 10-907-00000-9 | 33805-000 til 1      | 0-907-00        | 0000-      | ×<br>×      |
|   | Filføj ny kør<br>ben Sa<br>(G | selspost<br>arah Bøg<br>itte Sver              | gild Thy<br>ndsen) | Historie<br>/gesen  | 13-11-18                 | 10:25    |               | Sarah E            | Øiser<br>Øøgild Thy<br>8 11:04 | /gesen  <br>s | Der omkon<br>93804-000 | r<br>teres fi | Commentarer<br>ra 10-907-00000-9 | 13805-000 til 1      | 0-907-00        | 0000-      | ×<br>×      |

- Når du har videresendt, er din omkontering færdig og du kan returnere til din egen brugerkonto.